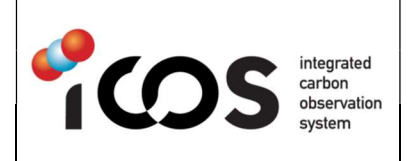

## ICOS ATC TEST LAB

**INSTRUCTION PROCEDURE** 

| Ref. | ATC-NS-IN-PR-010 |             |     |  |  |  |  |
|------|------------------|-------------|-----|--|--|--|--|
| Date | 27/07/2023       | Version     | 1.0 |  |  |  |  |
| Page | 1                | Nb<br>Pages | 4   |  |  |  |  |

| Document title:<br>G2000 Serie (                                                                                | Re-calculat<br>G2301, G24                                 | te the Wave Length<br>01)                                                                   | Monit                              | or offset o                                          | n a PICARRO                                        |  |  |  |  |
|----------------------------------------------------------------------------------------------------|-----------------------------------------------------------|---------------------------------------------------------------------------------------------|------------------------------------|------------------------------------------------------|----------------------------------------------------|--|--|--|--|
| Document History:                                                                                               |                                                           |                                                                                             |                                    |                                                      |                                                    |  |  |  |  |
| Date                                                                                                    | Version                                                   | Revision                                                                                    | Au                                 | thors                                                | Comments                                           |  |  |  |  |
| 27/07/2023                                                                                                    | 1                                                         | 0                                                                                           | Carole                             | Philippon                                            | Creation                                           |  |  |  |  |
| Diffusion:                                                                                                    |                                                           |                                                                                             |                                    |                                                      |                                                    |  |  |  |  |
| 🗆 ATC inte                                                                                                    | □ ATC internal                                            |                                                                                             |                                    |                                                      |                                                    |  |  |  |  |
| Repository:                                                                                                    |                                                           |                                                                                             |                                    |                                                      |                                                    |  |  |  |  |
| 1. ATC Docur<br>Directory "DOC                                                                                  | nent Managemei<br>CUMENTATION_I                           | nt System:<br>COS\ATC-Network Support                                                       | (NS)\PR                            | -Procedure"                                          |                                                    |  |  |  |  |
| 2. Webobs De                                                                                                    | ocuments:                                                 |                                                                                             |                                    |                                                      |                                                    |  |  |  |  |
| Equipments > Model > CO/CO2/CH4/H2O Picarro Analyzer G2401 or CO2/CH4/H2O Picarro<br>Analyzer G2301 > Documents |                                                           |                                                                                             |                                    |                                                      |                                                    |  |  |  |  |
| Disclaimer:                                                                                                    |                                                           |                                                                                             |                                    |                                                      |                                                    |  |  |  |  |
| The contents of th<br>copyrighted under<br>or opinions preser<br>ICOS.                                          | is document (inc<br>applicable law a<br>nted herein are s | luding any attachments) ma<br>and are intended solely for ι<br>olely those of the author an | ay be pri<br>use by th<br>d do not | vileged, confid<br>ne intended rec<br>necessarily re | ential or<br>ipient. Any views<br>present those of |  |  |  |  |
| Document appr                                                                                                   | oved by:                                                  | Approval date:                                                                              |                                    | Signature:                                           | /                                                  |  |  |  |  |
| C. Philippon                                                                                                    |                                                           | 27/07/2023                                                                                  |                                    | Thillepar                                            |                                                    |  |  |  |  |

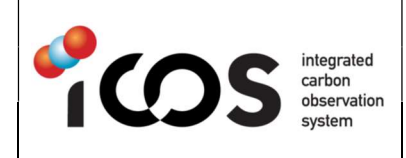

| Ref. | ATC-NS-IN-PR-007 |             |     |  |  |  |  |
|------|------------------|-------------|-----|--|--|--|--|
| Date | 07/11/2018       | Version     | 1.1 |  |  |  |  |
| Page | 2                | Nb<br>Pages | 4   |  |  |  |  |

## Introduction

When a G2301 or G2401 reports negative or fixed (like 0.00) values, even after the procedure to reload the factory calibration of the Wave Length Monitor (wait at least 1 hour to see if the concentrations are still impacted), it may be necessary to re-calculate the Wave Length Monitor offset.

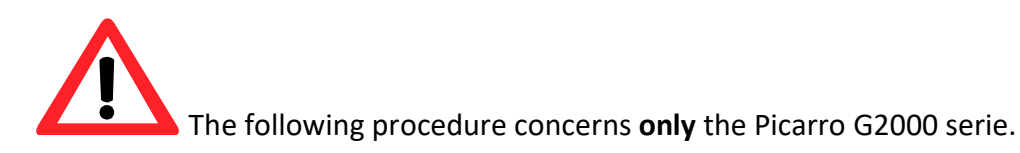

## Procedure

- 1. Make sure the instrument is measuring ambient air. This means the inlet of the analyzer open to room air and nothing connected to it (no dryer, no water trap...).
- 2. Make sure the instrument is warmed up, and measuring (doesn't matter if the values are off).
- 3. Create a backup of the following folders (located in C:\Picarro\G2000)
  - AppConfig
  - InstrConfig
  - HostExe
  - CommonConfig

| )rganize 👻 Include in library 👻 | Share with   New folder |                   | ) III 🔹 🛄   | 0 |
|---------------------------------|-------------------------|-------------------|-------------|---|
| Favorites                       | Name                    | Date modified     | Туре        |   |
| E Desktop                       | 🍌 AppConfig             | 5/1/2018 7:33 PM  | File folder |   |
| 🚺 Downloads                     | CommonConfig            | 5/1/2018 7:34 PM  | File folder |   |
| 📃 Recent Places                 | DatViewer               | 4/30/2018 6:04 PM | File folder |   |
|                                 | 🍶 HostExe               | 7/27/2023 5:57 AM | File folder |   |
| Libraries                       | InstrConfig             | 5/1/2018 7:34 PM  | File folder |   |
| Documents                       | 👗 Log                   | 7/27/2023 1:32 PM | File folder |   |
| J Music                         | installerSignature.txt  | 2/1/2017 9:11 PM  | TXT File    |   |
| E Pictures                      | unins000.dat            | 4/30/2018 6:04 PM | DAT File    |   |
| Yideos                          | 🔀 unins000.exe          | 4/30/2018 6:04 PM | Application |   |
| Picarro CFKADS2301              |                         |                   |             |   |
| 🏭 Picarro (C:)                  |                         |                   |             |   |
| Vetwork                         |                         |                   |             |   |
|                                 | × [                     | m                 | 1           |   |

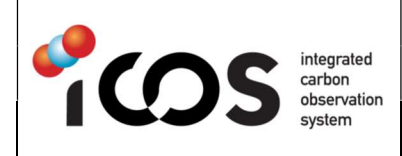

- 4. Go to the folder 'Diagnostics' on the Desktop, followed by the folder 'Integration'.
- 5. Launch the 'Integration Mode Switcher', make sure 'Integration' is selected. One of the Windows launched is the Picarro Controller.

| Irganize 🔻 🔳 Open Sh               | are with 🔻 New folder              |                   | •        |  |
|------------------------------------|------------------------------------|-------------------|----------|--|
| 🕆 Favorites                        | Name                               | Date modified     | Туре     |  |
| 🧮 Desktop                          | 😥 ConfigManager                    | 4/30/2018 6:04 PM | Shortcut |  |
| bownloads                          | 😥 Configuration Tool               | 4/30/2018 6:04 PM | Shortcut |  |
| 🔛 Recent Places                    | EEPROM Access                      | 4/30/2018 6:04 PM | Shortcut |  |
|                                    | 😥 Integration Backup               | 4/30/2018 6:04 PM | Shortcut |  |
| 🖥 Libraries                        | 😥 Integration ConfigManager        | 4/30/2018 6:04 PM | Shortcut |  |
| Documents                          | 😥 Integration Coordinator Launcher | 4/30/2018 6:04 PM | Shortcut |  |
| J Music                            | 😥 Integration Mode Switcher        | 4/30/2018 6:04 PM | Shortcut |  |
| E Pictures                         | 😥 Integration Tool                 | 4/30/2018 6:04 PM | Shortcut |  |
| Videos                             | 😥 Test Coordinator Launcher        | 6/20/2011 4:29 PM | Shortcut |  |
| Picarro CFKADS2301<br>Picarro (C:) | Picarro Mode Switcher Picarro Mode | e Switcher        |          |  |
| 🙀 Network                          | Select Measurement Mode            | Launch            | -        |  |
|                                    | Copyrgitericano,                   | Inc. 1999-2023    |          |  |

- 6. In the Cavity Ring-Down Spectrometer Controller, go to 'Interface' (top left), select 'Full' and enter the password: picarro
- 7. Click on 'Load Calibration', and select the following files:

Warmbox: Beta2000\_WarmBoxCal\_active.ini Hotbox: Beat2000\_HotboxCal.ini Both files are located in C:\Picarro\G2000\InstrConfig\Calibration

| Interface Fi | le Parar                         | neters                    | Help             |                        |                  |        |                                                                                                |                                                                                               |                                                                                                  |                                                  |             |               |             |     |  |
|--------------|----------------------------------|---------------------------|------------------|------------------------|------------------|--------|------------------------------------------------------------------------------------------------|-----------------------------------------------------------------------------------------------|--------------------------------------------------------------------------------------------------|--------------------------------------------------|-------------|---------------|-------------|-----|--|
| Command/Log  | Laser1                           | Laser2                    | Laser3           | Laser4                 | WarmBox          | HotBox | Pressure                                                                                       | Accelerometer                                                                                 | WavelengthMonitor                                                                                | Ringdowns                                        | ProcessedLo | ss Statistics | Shell       |     |  |
| Start        | Engine                           | La<br>La                  | aser 1<br>aser 3 | Lase                   | er 2<br>er 4/SOA |        |                                                                                                | Load Cali                                                                                     | bration                                                                                          | $\supset$                                        |             | Stop          | ) Acquisiti | ion |  |
|              |                                  | V V                       | arm Box          | V Hot                  | Box              | W      | /arm Box                                                                                       | Beta2000_WarmB                                                                                | loxCal_active.ini                                                                                |                                                  |             |               |             |     |  |
| Stream File  |                                  | Hot Box                   |                  | Beta2000_HotBoxCal.ini |                  |        | Sequence CFKADS_mode: _CFKADS_v4.sch                                                           |                                                                                               |                                                                                                  | ADS_v4.sch                                       |             |               |             |     |  |
| Log          |                                  |                           |                  |                        |                  |        |                                                                                                |                                                                                               |                                                                                                  |                                                  |             |               |             |     |  |
| Seq          | Date/Tim                         | ne                        |                  | Source                 |                  | Level  | Code                                                                                           | Message                                                                                       |                                                                                                  |                                                  |             |               |             |     |  |
| 73606        | 2023-07-27 13:34:46 RDFrequencyC |                           |                  | quencyC                | L1               | C-1    | WLM Cal for virtual laser 1 done, angle per FSR = 0.0772, PZT sdev = 159.3'                    |                                                                                               |                                                                                                  |                                                  |             |               |             |     |  |
| 73607        | 2023-07                          | 7-27 13:3                 | 4:47             | RDFre                  | quencyC          | L1     | C-1                                                                                            | WLM Cal for vi                                                                                | rtual laser 2 done, ang                                                                          | 2 done, angle per FSR = 0.07989, PZT sdev = 44.5 |             |               |             |     |  |
| 73608        | 2023-07                          | 7-27 13:3                 | 4:47             | RDFre                  | quencyC          | L1     | C-1                                                                                            | WLM Cal for virtual laser 4 done, angle per FSR = 0.08096, PZT sdev = 137.6'                  |                                                                                                  |                                                  |             |               |             |     |  |
| 73609        | 2023-07                          | 7-27 13:3                 | 4:47             | RDFre                  | quencyC          | L1     | C-1                                                                                            | WLM Cal for virtual laser 5 done, angle per FSR = 0.07764, PZT sdev = 104.3'                  |                                                                                                  |                                                  |             |               |             |     |  |
| 73610        | 2023-07                          | 7-27 13:3                 | 4:47             | DataM                  | anager           | L1     | C-1                                                                                            | Limiting laser temperature adjustment step size to maxStep=0.000100, deltaOrig=-0.000280 delt |                                                                                                  |                                                  |             | a:            |             |     |  |
| 73611        | 2023-07                          | 7-27 13:34:47 DataManager |                  | anager                 | L1               | C-1    | Limiting laser temperature adjustment step size to maxStep=0.000100, deltaOrig=-0.000280 delt. |                                                                                               |                                                                                                  | 2                                                |             |               |             |     |  |
| 73612        | 2023-07                          | 7-27 13:3                 | 4:47             | DataM                  | anager           | L1     | C-1                                                                                            | Limiting laser temperature adjustment step size to maxStep=0.000100, deltaOrig=-0.000284 delt |                                                                                                  |                                                  |             | 2             |             |     |  |
| 73613        | 2023-07                          | 7-27 13:3                 | 4:48             | DataM                  | anager           | L1     | C-1                                                                                            | Limiting laser temperature adjustment step size to maxStep=0.000100, deltaOrig=-0.000284 delt |                                                                                                  |                                                  |             |               |             |     |  |
| 73614        | 2023-01                          | 7.77 12.2                 | 4.40             | DataM                  | ananer           | 1.1    | C-1                                                                                            | Limiting lacer to                                                                             | Limiting lacer temperature adjustment step size to mayStep =0.000100. deltaOrig =_0.000284. delt |                                                  |             |               |             |     |  |

8. In the 'Integration' folder (see step 4), launch the 'Integration Tool'. Launching/starting this tool can take some time.

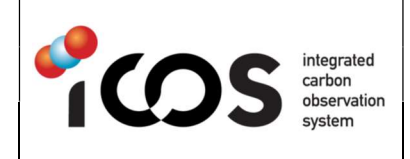

9. After the Picarro Integration Tool has launch, select 'Calculate WLM Offset'. The system now starts this procedure, depending on the instrument it can take up to 30 minutes. After completion, in the Picarro Integration Tool, in the white box is a message "WLM Offset Completed" (or similar).

| Dicarro Integratio                           | n Tool                           |                                       |
|----------------------------------------------|----------------------------------|---------------------------------------|
| Help                                         | 1001                             |                                       |
|                                              | Analyzer Information             |                                       |
| Analyzer                                     | CHAS2K2100                       |                                       |
| Name                                         | C1A32K3100                       | · · ·                                 |
| Mane Bas                                     | 3100-CFKADS2301                  |                                       |
| Warm Box                                     |                                  |                                       |
| WLM                                          |                                  |                                       |
| Laser(s)                                     |                                  |                                       |
| Hot Box                                      |                                  |                                       |
| Cavity                                       |                                  |                                       |
|                                              | Toba continue Tarat              |                                       |
|                                              | Integration rest                 |                                       |
|                                              | Write Instrument Name            |                                       |
|                                              | Make Integration INI Files       |                                       |
|                                              | Calibrate WB Laser/WLM           |                                       |
|                                              | Update Laser/WLM EEPROM          |                                       |
|                                              | Create WB Cal Table              |                                       |
|                                              | Run Calibrate FSR                |                                       |
|                                              | Run Calibrate System             |                                       |
| $\sim$                                       | Calculate WLM Offset             |                                       |
|                                              | Run Threshold Stats              |                                       |
|                                              | Run Flow Control                 |                                       |
|                                              | Write Software Version           |                                       |
| Config file specified<br>UntegrationTool.ini | at command line:\CommonCon       | fig\Config\Utilities                  |
|                                              | Close                            |                                       |
|                                              | Close                            |                                       |
| C                                            | opyright Picarro, Inc. 1999-2011 | · · · · · · · · · · · · · · · · · · · |

- 10. Close the Picarro Integration Tool.
- 11. Launch again the normal Picarro Gui, by using the 'Picarro Mode Switcher' on the desktop.